## Bredband<sub>2</sub>

YTTERLIGARE INSTÄLLNINGAR

# Tilgin HG2751 & HG2501

Innehåller instruktioner för Föräldrarkontroll och Port Forwarding.

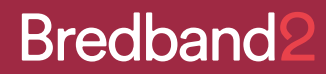

### Hantera ytterligare inställningar via din Tilgin-router.

För att kunna ändra inställningar för ditt trådlösa nätverk så behöver du logga in på din router: Öppna din webbläsare och skriv in **192.168.1.1** i adressfältet.

#### Logga in med dessa uppgifter:

Användare: **user** Lösenord: **user** 

## Föräldrarkontroll

- 1. Tryck på Avancerad.
- 2. Välj LAN clients under LAN settings i listan till vänster.
- 3. Du ser nu en lista med tidigare anslutna enheter, välj i listan eller fyll manuellt i information om vilken enhet som ska begränsas. Markera kryssrutan **Reserved** och tryck på **Verkställ**.

|                |               | LAN clients       |         |              |          |      |
|----------------|---------------|-------------------|---------|--------------|----------|------|
|                |               | lan0              |         |              |          |      |
| Värdnamn       | IP-adress     | MAC               | Тур     | <u>Media</u> | Reserved | IPv6 |
| ATWKS509       | 192.168.1.231 | 98:E7:F4:F1:8A:CD | DHCP    | Eth          |          | IPv6 |
|                | E             |                   | Statisk |              | ~        |      |
| Verkställ Åter | ställ         |                   |         |              |          |      |
|                |               |                   |         |              |          |      |

- 4. Välj Schedule Blocking under LAN settings i listan till vänster.
- 5. Fyll i starttid och sluttid på blockeringen, markera också vilka dagar detta ska gälla. Om den blockerade perioden löper över midnatt krävs minst två blockeringar, en till 23.59 och en från och med 00:00.
- 6. Tryck på Verkställ och sedan Save Settings inställningarna är då sparade.

|          | Schedule blocking                     |          |                |                     |                     |     |                |            |            |  |         |
|----------|---------------------------------------|----------|----------------|---------------------|---------------------|-----|----------------|------------|------------|--|---------|
| <u>#</u> | Start time                            | End time | Start week day |                     |                     |     | <u>Ta bort</u> | Blocking   |            |  |         |
|          | hh:mm                                 | hh:mm    | <u>Sun</u>     | Mon                 | <u>Tue</u>          | Wed | <u>Thu</u>     | <u>Fri</u> | <u>Sat</u> |  | enabled |
|          | Active lan0: 192.168.1.231 "ATWKS509" |          |                |                     |                     |     |                |            |            |  |         |
| 1        | 20:00                                 | 23 : 59  |                | <ul><li>✓</li></ul> | <ul><li>✓</li></ul> |     |                |            |            |  |         |
| 2        | 00:00                                 | 08:00    |                |                     | <                   |     |                |            |            |  |         |
|          |                                       | .00      |                |                     |                     |     |                |            |            |  |         |
| Ve       | Verkställ                             |          |                |                     |                     |     |                |            |            |  |         |

## **Port Forwarding**

- 1. Tryck på Avancerad.
- 2. Välj LAN clients under LAN settings i listan till vänster. Du ser nu en lista med tidigare anslutna enheter, välj i listan eller fyll manuellt i information om vilken enhet som portar ska vidarebefordras till.
- 3. Markera kryssrutan **Reserved** och tryck på **Verkställ**. Detta sätter en statisk IP-adress till den enheten.

|                 |               | LAN clients       |         |       |          |      |
|-----------------|---------------|-------------------|---------|-------|----------|------|
|                 |               | lan0              |         |       |          |      |
| <u>Värdnamn</u> | IP-adress     | MAC               | Тур     | Media | Reserved | IPv6 |
| ATWKS509        | 192.168.1.231 | 98:E7:F4:F1:8A:CD | DHCP    | Eth   | <b>~</b> | IPv6 |
|                 | E3            |                   | Statisk |       | ~        |      |
| Verkställ Ater  | rställ        |                   |         |       |          |      |
|                 |               |                   |         |       |          |      |

- 4. Tryck på Mallar under Brandvägg och filter i listan till vänster.
- 5. Under Ny kategori, fyll i ett namn och tryck på Skapa.

| Mallar |                            |             |  |  |  |  |  |
|--------|----------------------------|-------------|--|--|--|--|--|
| Namn:  | Exempel<br>Skapa Aterställ | Ny kategori |  |  |  |  |  |

6. Bläddra ner i samma lista till den kategori du skapat. Fyll i Mallnamn och tryck på Verkställ.

|       | Parametra   | r           | Ny mail   |           |             |      |  |  |  |
|-------|-------------|-------------|-----------|-----------|-------------|------|--|--|--|
| lamn: | Exempel     |             |           | Mallnamn: | Exempel - m | all  |  |  |  |
|       | Tillgänglig | a mallar    |           |           |             |      |  |  |  |
|       | <u>Ta</u>   | Namn        | <u>Ta</u> | Namn      | <u>Ta</u>   | Namn |  |  |  |
|       | <u>bort</u> |             | bort      |           | bort        |      |  |  |  |
|       | Exen        | npel - mall |           |           |             |      |  |  |  |

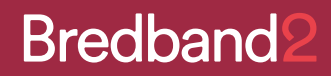

- 7. Tryck på den blå texten på den mall du har skapat för att redigera mallen.
- 8. Fyll i portarna för varje enskild port eller för ett band med portar och tryck på **Verkställ** och sedan **Save Settings**. Då kan man lägga till fler portar eller gå vidare till nästa steg.

| Redigera mall |                                       |                         |                   |         |  |  |  |  |  |
|---------------|---------------------------------------|-------------------------|-------------------|---------|--|--|--|--|--|
| Namn:         | Allmänna parametrar<br>Exempel - mall |                         |                   |         |  |  |  |  |  |
|               | Portmaps                              |                         |                   |         |  |  |  |  |  |
|               | # Protokoll                           | Vidarebefordrade portar | Destination ports | Ta bort |  |  |  |  |  |
|               |                                       | Start Slut              | Start             |         |  |  |  |  |  |
|               | <u>Ny</u> TCP,UDP ✓                   | 77 77                   | 77                |         |  |  |  |  |  |
|               | Verkställ Återstä                     | Ш                       |                   |         |  |  |  |  |  |

- 9. Välj Port forwarding under Brandvägg och filter i listan till vänster.
- 10. Välj vilken enhet eller IP adress det ska gälla under LAN-klient.
- 11. Bläddra ner i listan till namnet på den mall du tidigare skapat och markera den.
- 12. Välj DHCP under anslutning. Tryck på Lägg till så sparas den.

| Port forwarding                                                    |   |                    |  |  |  |  |
|--------------------------------------------------------------------|---|--------------------|--|--|--|--|
| Vidarebefordra efter mall                                          |   |                    |  |  |  |  |
| Add rule                                                           |   | Aktiva regler      |  |  |  |  |
| LAN-klient:<br>192.168.1.231 "ATWKS509"<br>Eller IP-adress:        | ~ | Inga aktiva regler |  |  |  |  |
| Mall:<br>Net2Phone<br>Netmeeting<br>Quick Time 4 Server<br>Exemped | 0 |                    |  |  |  |  |
| Exempel - mall<br>Games<br>Aliens vs Predator<br>Asheron's Call    |   |                    |  |  |  |  |
| Anslutning:                                                        | ~ |                    |  |  |  |  |
| Lägg till                                                          |   |                    |  |  |  |  |

Eftersom du skapat en mall för dom portarna så kan du smidigt lägga in det till en annan enhet också genom att lägga till en statisk IP (steg 1 till 3) och koppla mallen till den IP- adressen (steg 10 till 12)